Anwenderschulung Beteiligung+

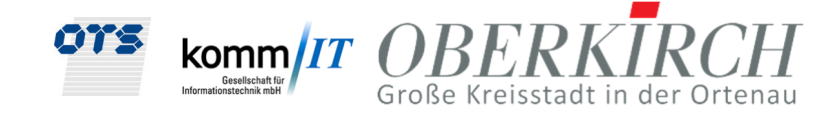

# Anwenderschulung Beteiligung+

Stadt Oberkirch

Handbuch

14.02.2023

Dokumentverantwortliche: Peter Lechner

Tel.: 0991 - 37101-12 Mail: <u>p.lechner@ots-ag.de</u>

Anmerkung: Zur besseren Lesbarkeit wurde in diesem Dokument teilweise auf geschlechtsspezifische Formulierungen verzichtet. Die verwendeten Formulierungen richten sich jedoch ausdrücklich an alle Geschlechter.

Anwenderschulung Beteiligung+

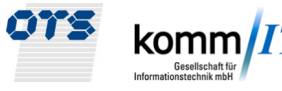

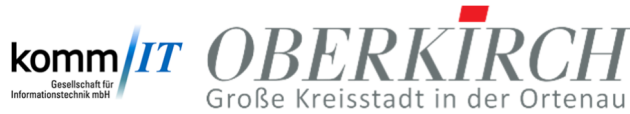

#### Inhalt

| 1.   | Einführung und Zielsetzung            | 4  |
|------|---------------------------------------|----|
| 2.   | Arbeitsablauf der Online Beteiligung  | 4  |
| 2.1. | E-Mail mit Link                       | 4  |
| 2.2. | Login                                 | 4  |
| 2.3. | Suche nach beteiligten Vorgängen      | 5  |
| 2.4. | Aufruf der eAkte                      | 7  |
| 2.5. | Stellungnahme archivieren             | 8  |
| 2.6. | Weitere Informationen in Beteiligung+ | 11 |
| 2.7. | Stellungnahme erfassen                | 13 |

Handbuch Anwenderschulung Beteiligung+

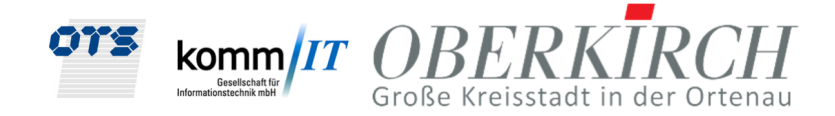

## 1. Einführung und Zielsetzung

Mit der Beteiligung+ sollen alle internen und externen Fachbehörden "Online" von der Baurechtsbehörde beteiligt werden und Ihre Stellungnahmen in elektronischer Form abgeben können. Dabei steht eine medienbruchfreie Korrespondenz im Vordergrund.

## 2. Arbeitsablauf der Online Beteiligung

Die Baurechtsbehörde versendet elektronisch die Anforderung zur Stellungnahme. Die jeweilige Fachbehörde benötigt kein eigenes Programm, um die Stellungnahme elektronisch durchzuführen, sondern verwendet mittels eines Browsers eine Online-Anwendung Beteiligung+, die vom Baurechtsamt zur Verfügung gestellt wird (<u>https://baugenehmigung.oberkirch.de/beteiligungplus/</u>). Dazu erhält die Fachbehörde eine feste Benutzerkennung, mit der sie sich in der Anwendung anmelden kann. Diese ist immer eine personifizierte Benutzerkennung für die jeweiligen Mitarbeiter der Fachbehörde.

#### 2.1. E-Mail mit Link

In das jeweilige Funktionspostfach der Fachbehörde wird eine Standard-E-Mail mit der Anforderung der Stellungnahme gesendet:

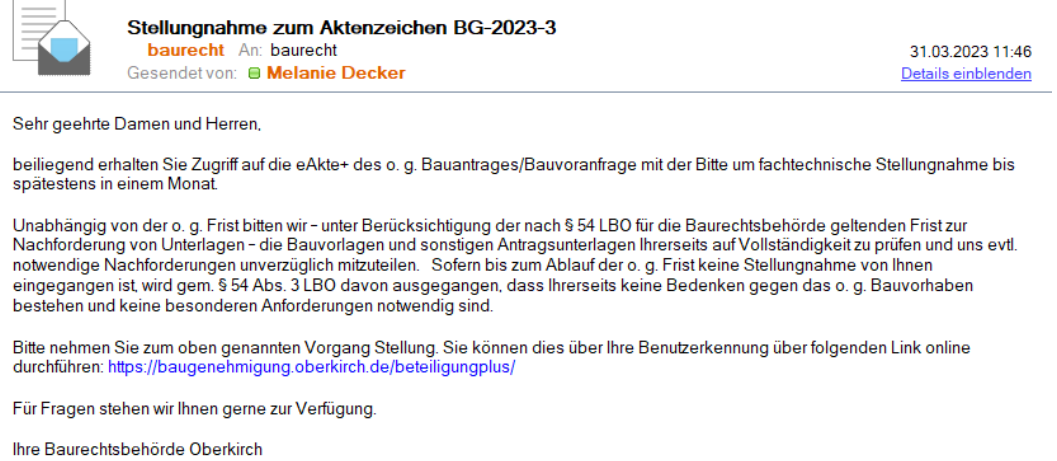

Abbildung 1 E-Mail mit Aufforderung zur Stellungnahme

Im Betreff der E-Mail sind bereits wichtige Informationen enthalten wie das Aktenzeichen. Im Text der E-Mail befindet sich auch ein Link, über den Sie direkt zum Online Modul Beteiligung+ gelangen.

#### 2.2. Login

Der Link in der E-Mail öffnet Ihnen automatisch den Browser und die Loginmaske der Beteiligung+. Melden Sie sich dort mit Ihrer Benutzerkennung an:

Anwenderschulung Beteiligung+

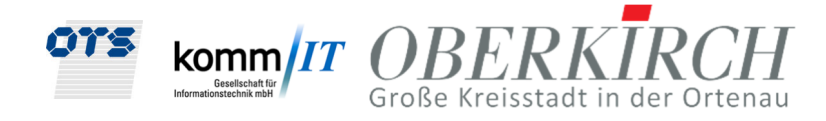

| eteiligung+                |                            |                 |
|----------------------------|----------------------------|-----------------|
| Mandant / Mandator *       | Stadt Oberkirch (OTS)      | ~               |
| Benutzerkennung / Username | *                          |                 |
| Kennwort / Password *      |                            |                 |
| • Anmeldung ausführen / L  | ogin 🖌 Kennwort ändern / G | Change password |

Abbildung 2 Anmeldung der Fachbehörde im Online-Modul Beteiligung+

Bitte ändern Sie bei Ihrer Erstanmeldung Ihr Kennwort!

## 2.3. Suche nach beteiligten Vorgängen

Es öffnet sich nach der Anmeldung eine Suchmaske. Dort können Sie über die Grundeinstellung "Offene Vorgänge" erst einmal alle Vorgänge mit dem Suchen-Button finden, an denen Sie beteiligt sind und bei denen noch keine Stellungnahme abgegeben wurde:

| Suche                  |        |             |      |                      |             |                       |   |              |      |               |                |           |   |
|------------------------|--------|-------------|------|----------------------|-------------|-----------------------|---|--------------|------|---------------|----------------|-----------|---|
| Beteiligung+ Q         |        |             |      |                      |             |                       |   |              |      |               |                |           |   |
| Status                 | $\sim$ | =           | ✓ 01 | ffene Vorgänge       | ~           | Aktenzeichen VGTyp    | × | =            | ~    |               |                |           |   |
| Aktenzeichen Jahr      | $\sim$ | =           | ~    |                      |             | Aktenzeichen Ifd. Nr. | ~ | =            | ~    |               |                |           |   |
| Baugrundstück Gemeinde | $\sim$ | =           | ~    |                      |             | Baugrundstück Straße  | v | =            | ~    |               |                |           |   |
| Vorhaben               | $\sim$ | =           | ~    |                      |             |                       |   |              |      |               |                |           |   |
| Antragsteller Vorname  | ~      | =           | ~    |                      |             | +                     |   |              |      |               |                |           |   |
|                        |        |             |      |                      |             |                       |   |              |      |               |                |           |   |
| Suchergebnisse: 1      |        |             |      |                      |             |                       |   |              |      |               |                |           |   |
| Beteiligte Stelle      | A      | ktenzeichen |      | Straße               | Vorhaben    |                       |   | Antragstelle | er   | Eingangsdatum | Angefordert am | Gemeinde  | = |
| filter                 | f      | Iter        |      | filter               | filter      |                       |   | filter       |      | filter        | filter         | filter    |   |
| musterfachstelle_ots   | В      | G-2023-3    |      | Georg-Sturm-Straße 5 | Einfamilien | haus                  |   | Brigitte Ge  | bert | 08.02.2023    | 14.02.2023     | Oberkirch |   |

Abbildung 3 Offene Vorgänge der Fachbehörde

Sie können die Suche gezielt verfeinern, indem Sie das Aktenzeichen eingeben:

Anwenderschulung Beteiligung+

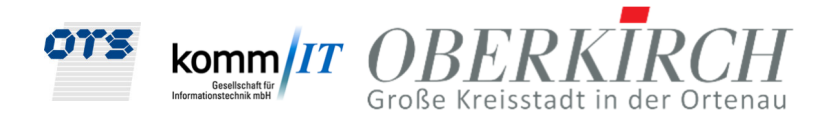

| Suche                  |        |   |   |                 |   |                       |   |   |   |    |
|------------------------|--------|---|---|-----------------|---|-----------------------|---|---|---|----|
| Beteiligung+ Q         |        |   |   |                 |   |                       |   |   |   |    |
| Status                 | ~      | = | ~ | Offene Vorgänge | ~ | Aktenzeichen VGTyp    | ~ | = | ~ | BG |
| Aktenzeichen Jahr      | ~      | = | ~ | 2023            |   | Aktenzeichen Ifd. Nr. | ~ | = | ~ | 3  |
| Baugrundstück Gemeinde | $\sim$ | = | ~ |                 |   | Baugrundstück Straße  | ~ | = | ~ |    |
| Vorhaben               | ~      | = | ~ |                 |   |                       |   |   |   |    |
| Antragsteller Vorname  | ~      | = | ~ |                 |   | +                     |   |   |   |    |

Abbildung 4 Suche nach Aktenzeichen

Dann erhalten Sie genau den Treffer für die Stellungnahme, die Ihnen per E-Mail übermittelt wurde:

| Su | che                    |        |             |   |        |                      |     |            |                       |   |              |      |    |               |                |           |   |
|----|------------------------|--------|-------------|---|--------|----------------------|-----|------------|-----------------------|---|--------------|------|----|---------------|----------------|-----------|---|
| 1  | Beteiligung+ Q         |        |             |   |        |                      |     |            |                       |   |              |      |    |               |                |           |   |
|    | Status                 | ~      | =           | ~ | Offene | e Vorgänge           | ~   |            | Aktenzeichen VGTyp    | ~ | =            | ~    | BG |               |                |           |   |
|    | Aktenzeichen Jahr      | ~      | =           | ~ | 2023   |                      |     |            | Aktenzeichen Ifd. Nr. | ~ | =            | ~    | 3  |               |                |           |   |
|    | Baugrundstück Gemeinde | ~      | =           | ~ |        |                      |     |            | Baugrundstück Straße  | ~ | =            | ~    |    |               |                |           |   |
|    | Vorhaben               | $\sim$ | =           | ~ |        |                      |     |            |                       |   |              |      |    |               |                |           |   |
|    | Antragsteller Vorname  | ~      | =           | ~ |        |                      |     |            |                       | ~ |              |      |    |               | -              |           |   |
|    |                        |        |             |   |        |                      |     |            |                       |   |              |      |    |               |                |           |   |
| -  | Suchergebnisse: 1      |        |             |   |        |                      |     |            |                       |   |              |      |    |               |                |           |   |
|    | Beteiligte Stelle      | A      | ktenzeichen |   |        | Straße               | Vo  | rhaben     |                       |   | Antragstelle | er   |    | Eingangsdatum | Angefordert am | Gemeinde  | = |
|    | filter                 | fi     | Iter        |   |        | filter               | fit | er         |                       |   | filter       |      |    | filter        | filter         | filter    |   |
|    | musterfachstelle_ots   | В      | G-2023-3    |   |        | Georg-Sturm-Straße 5 | Eir | nfamilienh | aus                   |   | Brigitte Ge  | bert |    | 08.02.2023    | 14.02.2023     | Oberkirch |   |

Abbildung 5 Treffer nach Aktenzeichensuche

Per Doppelklick auf die zu leistende Stellungnahme in der Liste öffnet sich sofort der Reiter, in dem die Stellungnahme bearbeitet werden kann:

| C Vorgangsdaten                | Übersicht a | iller Stellung | nahmen  |   |                                                             |              |                  |             |           |                             |          |
|--------------------------------|-------------|----------------|---------|---|-------------------------------------------------------------|--------------|------------------|-------------|-----------|-----------------------------|----------|
| Fehlende Unterlagen (0/0)      | 0           | 2              | $\odot$ | Ð |                                                             |              |                  |             |           |                             |          |
| W Beteiligte (8)               |             | 1              |         |   |                                                             | i secondo    | 2 10 10 102      |             |           |                             | 102 0.2  |
| # Verknüpfte Aktenzeichen (0)  |             | Status         |         |   | Stellungnahme                                               | Beteiligt am | Zu erledigen bis | Freigegeben | Bemerkung | Anmerkung beteiligte Stelle | Ergebnis |
| 🗁 eAkte                        |             | filter         |         |   | fiter                                                       | fiter        | fiter            | fiter       | fiter     | fiter                       | fiter V  |
| Erfassung Stellungnahmen (0/1) | 1           | offen          |         |   | musterfachstelle ots musterfachstelle ots (Fachbehörde) [1] | 14.02.2023   | 14.03.2023       |             |           |                             |          |

Abbildung 6 Reiter Erfassung der Stellungnahme

Erstellen des Dokumentes, wenn eine Dokumentvorlage vorhanden ist:

Anwenderschulung Beteiligung+

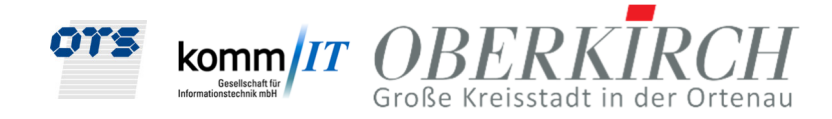

| Suche              | BGV-2022-5 ×                                                                                |                                        |                                                                      |
|--------------------|---------------------------------------------------------------------------------------------|----------------------------------------|----------------------------------------------------------------------|
| 0<br>9<br><b>4</b> | Vorgangsdaten<br>Fehlende Unterlagen (0/2)<br>Beteiligte (5)<br>Verknüpfte Aktenzeichen (0) | Übersicht aller Stellungna             | hmen Dokumenterstellung ×                                            |
|                    | eAkte<br>Erfassung Stellungnahmen (1/1)                                                     | Dokumentname:<br>Ordner<br>Unterordner | Musterfachstelle_ots_Stellungsr<br>Schriftverkehr v<br>02. Ausgang v |

Abbildung 7 Dokumenterstellung

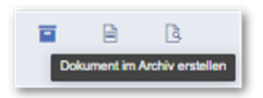

Abbildung 8 Button Dokument im Archiv erstellen

## 2.4. Aufruf der eAkte

| Über den Menüpunkt 🛛 🗁 eAkte | kann er sich zusätzlich die eBauakte öffnen: |
|------------------------------|----------------------------------------------|
|------------------------------|----------------------------------------------|

|                             |                           |                                            | eakte Anzeige          |                          |
|-----------------------------|---------------------------|--------------------------------------------|------------------------|--------------------------|
| 3G-2023-3 ×                 |                           |                                            |                        |                          |
|                             |                           |                                            |                        |                          |
| ▼ 🗁 BG-2023-3               | Genehmigungsverfahren     |                                            |                        |                          |
| ★ Favoriten                 | Generalingungerentalitett |                                            |                        |                          |
| Überwachungen               | Aktenzeichen              | DC 2000 2                                  | Akten ID               | <b>CO</b>                |
| Wiedervorlagen              | ANGIZOUTOT                | BG-2023-3                                  | ANGIND                 | 63                       |
| Papierkorb                  | Antragsteller             | Frau Brigitte Gebert, Fernacher Höhe 5, 77 | 7704 Oberkirch         |                          |
| alle Dokumente (3)          |                           |                                            |                        |                          |
| Anträge/Vordrucke           | Vorhaben                  | Finfamilianhaus                            |                        |                          |
| Bauvorlagen (2)             |                           | Einanmennaus                               |                        |                          |
| Bautechnische Nachweise (1) |                           |                                            |                        |                          |
| Beteiligungen               | Planungsrechtliche        |                                            | Verfahren              | Baugenehmigungsverfahren |
|                             | Beurteilungsgrundlage     |                                            |                        |                          |
|                             | Vorgangsdaten             |                                            |                        |                          |
|                             | Sachhearheiter Nachname   |                                            | Sachhearheiter Vorname |                          |
|                             | Sachbearbeiter Nachhame   | Lechner                                    | Sachbearbeiter vorname | Peter                    |
|                             | Eingangsdatum             | 08.02.2023                                 | Entscheidungsdatum     | <u> </u>                 |
|                             | Vorgangsabschluss         | <b>m</b>                                   | Vorgangsergebnis       |                          |
|                             |                           |                                            | Versensekter           |                          |
|                             |                           |                                            | vorgangsstatus         | erfasst                  |
|                             | Liegenschaften            |                                            |                        |                          |
|                             | Gemarkung                 | Butschbach                                 | Flurstück              | 65                       |
|                             | Otradia                   |                                            |                        |                          |
|                             | Suaise                    | Georg-Sturm-Straße                         | Haushummer von         | 5                        |
|                             |                           |                                            | Hausnummer bis         |                          |
|                             | PLZ                       |                                            | Ort (Gemeinde)         | Oberkirch                |
|                             | weitere Liegeneehoff      |                                            |                        |                          |
|                             | weitere Liegenschaften    |                                            |                        |                          |
|                             |                           |                                            |                        |                          |
|                             |                           |                                            |                        |                          |

Abbildung 9 eBauakte mit eingeschränkter Zugriffsberechtigung für Fachbehörden

Im Register "alle Dokumente" kann die Fachbehörde jetzt die Dokumente, die hinterlegt sind ansehen:

Anwenderschulung Beteiligung+

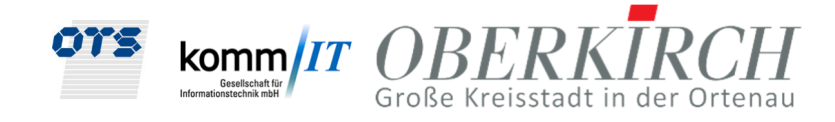

| BG-2023-3 ×                                                                                      |          |                                |                                                                                  |                                                                              |                    |                           |                            |
|--------------------------------------------------------------------------------------------------|----------|--------------------------------|----------------------------------------------------------------------------------|------------------------------------------------------------------------------|--------------------|---------------------------|----------------------------|
| <ul> <li>C BG-2023-3</li> <li>★ Favorten</li> <li>              ∆ Überwachungen      </li> </ul> | Vorschau | Unterordner<br>Fiter           | Betreff<br>Fiter                                                                 | Dokumentname<br>Fiter                                                        | Empfänger<br>Fiter | bescheidrelevant<br>Fiter | Status =                   |
| Wiedervorlagen                                                                                   |          | 01. Lagepläne<br>01. Lagepläne | Amtlicher Lageplan Maßstab 1 zu 5000.pdf<br>Amtlicher Lageplan Maßstab 1 zu 1000 | Amtlicher Lageplan Maßstab 1 zu 5000<br>Amtlicher Lageplan Maßstab 1 zu 1000 |                    | Ja<br>Ja                  | freigegeben<br>freigegeben |
| alle Dokumente (3)                                                                               |          | 04. Energienachweise           | Auszug Katasterwerk 1 zu 1000                                                    | Auszug Katasterwerk 1 zu 1000                                                |                    | Nein                      | freigegeben                |
| Anträge/Vordrucke     Im Bauvorlagen (2)     Im Bautechnische Nachweise (1)     Im Beteiligungen |          |                                |                                                                                  |                                                                              |                    |                           |                            |

Abbildung 10 Liste der Bauunterlagen

## 2.5. Stellungnahme archivieren

Im Register "Beteiligungen" kann die Fachbehörde ihr Stellungnahmedokument und/ oder weitere Unterlagen archivieren:

|                                                                                                    | eAkte Anzeige |
|----------------------------------------------------------------------------------------------------|---------------|
| BG-2023-3 ×                                                                                                    |               |
|                                                                                                    |               |
| ▼ 🗁 BG-2023-3                                                                                                    |               |
| ★ Favoriten                                                                                                    |               |
| 🗘 Überwachungen                                                                                                    |               |
| Wiedervorlagen                                                                                                    |               |
| Papierkorb                                                                                                    |               |
| alle Dokumente (3)                                                                                                    |               |
| Anträge/Vordrucke                                                                                                    |               |
| Bauvorlagen (2)                                                                                                    |               |
| Bautechnische Nachweise (1)                                                                                                    |               |
| Beteiligungen   Dokumente archiveren (Upload)  Dokumente verlinken  Dokument erstellen  Dokumentenviewer (SHIFT+F12)  alle Ordner aufklappen  Akte aktualisieren (Strg+R)  Alle Tabs schließen (ALT+SHIFT+-)  Hilfe |               |

Abbildung 11 Dokument per Upload archivieren

Es öffnet sich die nachfolgende Maske mit dem Bereich zum Hochladen der gewünschten Datei.

Anwenderschulung Beteiligung+

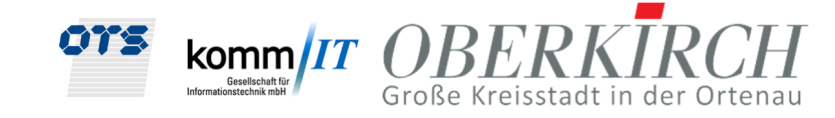

|                                                                                          |                                                  |                                      | eAkte Anzeige      |                      |
|------------------------------------------------------------------------------------------|--------------------------------------------------|--------------------------------------|--------------------|----------------------|
| BG-2023-3 ×                                                                              |                                                  |                                      |                    |                      |
| <ul> <li></li></ul>                                                                      | Dokumente archivieren (mit * geker               | nnzeichnete Felder müssen erfasst we | rden)              |                      |
| <ul> <li>Ø Wiedervorlagen</li> <li>■ Papierkorb</li> <li>■ alle Dokumente (3)</li> </ul> | Produkt                                          | Genehmigungsverfahren 👽 *            | Belegdatum         | 17.02.2023           |
| Anträge/Vordrucke Bauvorlagen (2)                                                        | Objektklasse                                     | Beteiligungen 🗸 *                    | Unterordner        | ×                    |
| ► Bautechnische Nachweise (1)                                                            | Versionen                                        | ~                                    | Formate            | ~                    |
| Beteiligungen                                                                            | Dokumenten ID                                    |                                      | Größe              | musterfachstelle_ots |
|                                                                                          | Dokumentname                                     |                                      |                    |                      |
|                                                                                          | Betreff                                          |                                      | Schlagworte        |                      |
|                                                                                          | Status                                           | ~                                    | bescheidrelevant   |                      |
|                                                                                          | Absender                                         |                                      |                    |                      |
|                                                                                          | Empfänger                                        |                                      |                    |                      |
|                                                                                          | CC-Empfänger                                     |                                      | BCC-Empfänger      |                      |
|                                                                                          | Anzahl Anlagen                                   |                                      | Liste Dateianhänge |                      |
|                                                                                          | 1. Anlagenname                                   |                                      |                    |                      |
|                                                                                          | Aktenzeichen                                     | BG-2023-3                            | Vorlage            |                      |
|                                                                                          | Notiz                                            |                                      |                    |                      |
|                                                                                          | Weitere Zusatzindexmerkm Alle Hauptindexmerkmale | ale                                  |                    |                      |

Abbildung 12 Archivieren der Stellungnahmedokumente durch "Datei auswählen"

#### Wählen Sie jetzt den Unterordner für Ihre Fachbehörde aus, z.B. musterfachstelle\_ots:

Dokumente archivieren (mit \* gekennzeichnete Felder müssen erfasst werden)

| Genehmigungsverfahren 💊 | * Belegdatum          | 17.02.2023                                                                                                    |
|-------------------------|-----------------------|----------------------------------------------------------------------------------------------------|
| Beteiligungen 💊         | * Unterordner         | ~                                                                                                    |
| ~                       | Formate               |                                                                                                    |
|                         | Ersteller             | Deutsche Bahn AG<br>Deutsche Telekom AG                                                                                                    |
|                         | Größe                 | Finanzamt Offenburg<br>Freiwillige Feuerwehr Lau                                                                                                    |
|                         |                       | Hauptzollamt Lörrach<br>Landesamt für Denkmalpf                                                                                                    |
|                         | Schlagworte           | musterfachstelle_oberkirch                                                                                                    |
|                         | Genehmigungsverfahren | Genehmigungsverfahren     *     Belegdatum       Beteiligungen     *     Unterordner       Image: Comparison of the second second |

Abbildung 13 Auswahl der Fachbehörde als Unterordner

Setzen Sie ebenfalls noch den Status "freigegeben", damit auch Sie nachher das archivierte Dokument anschauen können:

Anwenderschulung Beteiligung+

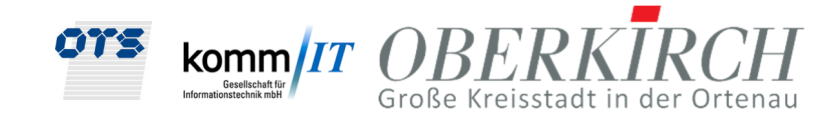

| Betreff  |             | Schlagworte  |
|----------|-------------|--------------|
| Status   | freigegeben | bescheidrele |
| Absender |             |              |
|          |             |              |

Abbildung 14 Status freigegeben setzen

Haken Sie noch an Dateiname als Betreff, damit der Dokumentname in den Betreff geschrieben wird. Dies erleichtert die Indexierung insbesondere, wenn man mehrere Dokumente auf einmal archiviert:

| ✓ Dateiname als Betreff    |     |
|----------------------------|-----|
| Dateiname als Dokumentname |     |
|                            | ~ ~ |

Abbildung 15 Dateiname als Betreff angehakt

Über den Button "Datei auswählen" öffnet sich der Explorer, wo Sie die gewünschte Datei zum Archivieren auswählen.

| 🕑 Öffnen       |       |                                                |                  |                           |                                               | ×                                                                  |
|----------------|-------|------------------------------------------------|------------------|---------------------------|-----------------------------------------------|--------------------------------------------------------------------|
| ← → ~ ↑ 🖡      | ~<    |                                                | Stad             | dt_Oberkirch_Stellungsnał | hmen_Beispiel ~                               | C Stadt_Oberkirch_Stellungsna                                      |
| Organisieren 👻 | Neue  | r Ordner                                       |                  |                           |                                               | 8== 🕶 🔲 😮                                                          |
| 🧊 3D-Objekte   | ^     | Name                                           | Änderungsdatum   | Тур                       | Stadt Oberkirch (Druckvension)   Allgameistes | https://www.oberkirch.de/do.burger/unere-orieteile/halled/willgeme |
| No. Bilder     |       | Stadt_Oberkirch_Ortsverwaltung_Haslach         | 15.02.2023 09:47 | Adobe Acrobat-D           | Stadt Oberkinsh (Druskversion)                |                                                                    |
| Desktop        |       |                                                |                  |                           | and to the commitment of the                  | ~                                                                  |
| Downloads      | ~     | <                                              |                  | >                         | 1                                             | 1 von 2                                                            |
|                | Datei | name: Stadt_Oberkirch_Ortsverwaltung_Haslach.p | df               |                           |                                               | ✓ Alle Dateien (*.*) ✓                                             |
|                |       |                                                |                  |                           |                                               | Öffnen Abbrechen                                                   |

Abbildung 16 Dokumentenauswahl im Explorer

oder Sie öffnen zuerst den Datei-Explorer und ziehen per Drag and Drop die gewünschte Datei in den grauen Bereich:

| Datei auswählen                                     |                 |   |
|-----------------------------------------------------|-----------------|---|
| Ziehen Sie die zu archivierenden Dokumente in den g | grauen Bereich. |   |
| Stadt_Oberkirch_Ortsverwaltung_Haslach.pdf          |                 | * |
|                                                     |                 |   |
|                                                     |                 |   |
|                                                     |                 |   |
|                                                     |                 |   |
|                                                     |                 |   |
|                                                     |                 | ÷ |

Abbildung 17 Implementieren der ausgewählten Datei aus dem Explorer per Drag&Drop in den zu archivierenden Bereich

Anwenderschulung Beteiligung+

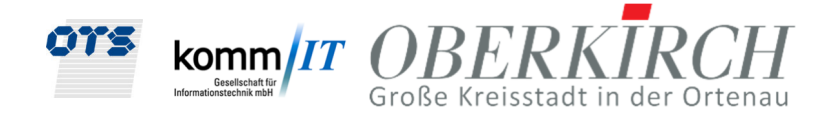

Sobald das Dokument im grauen Feld angezeigt wird, betätigen Sie per Rechtsklick die Funktion "Dokument archivieren":

| ✓ Dateiname als Betreff                                                  |                                                             |
|--------------------------------------------------------------------------|-------------------------------------------------------------|
| ✓ Dateiname als Dokumentname                                             |                                                             |
| <ul> <li>Entwurfsversion</li> <li>Vollversion</li> </ul> Datei auswählen | Dokument archivieren      Schlagworte      Zusatzfunktionen |
| Ziehen Sie die zu archivierenden Dokumente in den grauen Bereich.        | • Hilfe                                                     |
| Stadt_Oberkirch_Ortsverwaltung_Haslach.pdf                               | *                                                           |
|                                                                          |                                                             |

Abbildung 18 Funktionsaufruf Dokument archivieren

Jetzt befindet sich das Dokument im Register Beteiligungen und Unterordner musterfachstelle\_ots:

![](_page_9_Picture_7.jpeg)

Abbildung 19 Archiviertes Dokument im Register und Unterregister

#### 2.6. Weitere Informationen in Beteiligung+

Weitere Informationen findet die Fachbehörde grundsätzlich in den Registern Vorgangsdaten, Fehlende Unterlagen usw.

Anwenderschulung Beteiligung+

![](_page_10_Picture_2.jpeg)

![](_page_10_Picture_3.jpeg)

| Suche BGV-2022-5 ×             |                            |                                           |
|--------------------------------|----------------------------|-------------------------------------------|
|                                |                            |                                           |
| C Vorgangsdaten                | Adressdaten                |                                           |
| Fehlende Unterlagen (0/2)      | Name:                      | Herr Max Muster                           |
| Beteiliate (5)                 | Straße:                    | Hauptstraße 10                            |
| // Vorknünfte Aktenzeichen (0) | Ort:                       | 77704 Oberkirch                           |
|                                | Telefon:                   |                                           |
| i eAkte                        | Dearbailter and shelfter   |                                           |
| Erfassung Stellungnahmen (1/1) | Bearbeitungsschritte       | 25 07 2022                                |
|                                | Eingangsdatum:             | 25.07.2022                                |
|                                | Abschlussdatum:            |                                           |
|                                | Absoliussudium.            |                                           |
|                                | Bearbeitung                |                                           |
|                                | Team Verwaltung:           | Verwaltung                                |
|                                | Sachbearbeiter Verwaltung: | Zimmermann, Julia                         |
|                                | Zimmer Verwaltung:         | 11                                        |
|                                | Telefon Verwaltung:        | 07802 82-125                              |
|                                | Email Verwaltung:          | julia.zimmermann@oberkirch.de             |
|                                | Elurdatan                  |                                           |
|                                | Gemeinde                   | autenbach Lautenbach                      |
|                                | Gemarkung                  | Lautenbach                                |
|                                | Straße:                    | Sohlbergstraße 8                          |
|                                | Flurstück:                 | 30                                        |
|                                |                            |                                           |
|                                | Statusauskunft             |                                           |
|                                | Status:                    | erfasst                                   |
|                                | Ergebnis:                  |                                           |
|                                | Fehlende Unterlagen:       | offen                                     |
|                                | Vorhaben / Maßnahme        |                                           |
|                                | Vorhaben:                  | MUSTER Neubau EFH,2 x 150 gm + Stellplatz |
|                                |                            |                                           |
|                                |                            |                                           |

Abbildung 20 Übersicht der Vorgangsdaten

| Suche BGV-2022-5 ×             |                                                                                                    |                |                |               |   |        |
|--------------------------------|----------------------------------------------------------------------------------------------------|----------------|----------------|---------------|---|--------|
| 🗂 Vorgangsdaten                |                                                                                                    |                |                |               |   |        |
| Fehlende Unterlagen (0/2)      |                                                                                                    |                |                | _             |   |        |
| Beteiligte (5)                 | Feniende Unterlage                                                                                   | Gruppe         | Angefordert am | Eingangsdatum |   | Status |
| Verknüpfte Aktenzeichen (0)    | filter                                                                                               | filter         | filter         | filter        |   |        |
| 🗇 eAkte                        | Der zeichnerische Teil des Lageplans entspricht nicht den Bestimmungen des § 4 LBOVVO. Es ist ein am | Baugenehmigung | 28.07.2022     |               | 1 | fehlt  |
| Erfassung Stellungnahmen (0/1) | Die Baubeschreibung (Anlage 6) nach § 7 LBOVVO ist vorzulegen.                                       | Baugenehmigung | 28.07.2022     |               | 1 | fehlt  |
|                                |                                                                                                    |                |                |               |   |        |

Abbildung 21 Übersicht der fehlenden Unterlagen

| Vorgangsdaten                                                         | Art                | Name                                      | Anschrift        | Ort                         | E-Mail                  | Telefon    |
|-----------------------------------------------------------------------|--------------------|-------------------------------------------|------------------|-----------------------------|-------------------------|------------|
| <ul> <li>Fehlende Unterlagen (0/2)</li> <li>Beteiligte (5)</li> </ul> | filter             | filter                                    | fiter            | filter                      | filter                  | filter     |
| Verknüpfte Aktenzeichen (0)                                           | Antragsteller      | Herr Max Muster                           | Hauptstraße 10   | 77704 Oberkirch DE          | mm.@test.de             |            |
| ⊇ eAkte                                                               | Fachstelle         | musterfachstelle_ots musterfachstelle_ots | Betriebsstraße 2 | Drachselsried Drachselsried | m.koeppl@ots-ag.de      |            |
| Erfassung Stellungnahmen (0/1)                                        | Fachstelle         | musterfachstelle_oberkirch                |                  |                             | p.lechner@ots-ag.de     |            |
|                                                                       | Zahlungspflichtige | Herr Kopie von Max Muster                 | Hauptstraße 10   | 77704 Oberkirch DE          | mm.@test.de             |            |
|                                                                       | Entwurfsverfasser  | Herr Johannes Bähr                        | Tannenstraße 5   | 77704 Oberkirch-Bottenau DE | info@architekt-baehr.de | 07802 6463 |

Abbildung16 Übersicht der Beteiligten

Anwenderschulung Beteiligung+

![](_page_11_Picture_2.jpeg)

| Suche BGV-2022-5 ×                                             |              |               |           |               |          |           |        |           |
|----------------------------------------------------------------|--------------|---------------|-----------|---------------|----------|-----------|--------|-----------|
| Vorgangsdaten Eeblende Unterlagen (0/2)                        | Aktenzeichen | Antragsteller | Anschrift | Eingangsdatum | Gemeinde | Gemarkung | Straße | Flurstück |
| Beteiligte (5)                                                 | filter       | filter        | filter    | filter        | fiter    | filter    | filter | filter    |
| <ul> <li>Verknüpfte Aktenzeichen (0)</li> <li>eAkte</li> </ul> |              |               |           |               |          |           |        |           |
| Erfassung Stellungnahmen (0/1)                                 |              |               |           |               |          |           |        |           |
|                                                                |              |               |           |               |          |           |        |           |

Abbildung 17 Übersicht der Verknüpften Aktenzeichen

## 2.7. Stellungnahme erfassen

im Register "! Erfassung Stellungnahmen" erfasst die Fachbehörde die Stellungnahme,

die an die Baurechtsbehörde zurückgemeldet wird. Mit dem Button 💾 "Bearbeiten"

bzw. Rechter Maustaste (RMT) öffnen Sie die Erfassung der Stellungsnahmen. Dabei gibt es folgende Eintragungsmöglichkeiten:

- Ergebnis: Auswahlliste, z.B. "Keine Einwendungen"
- Anmerkung beteiligte Stelle: für interne Informationen an das Baurechtsamt
- Textbausteine 🕮: Erfassen Sie hier individuelle Nebenbestimmungen oder Hinweise für die Baurechtsbehörde, die ggf. in den Bescheid eingebunden werden müssen.

| C Vorgangsdaten                | Übersicht al | ler Stellungnahmen Bearb | eiten Textbaustein aus Star | mmdaten auswäh  | len x                                                                                                |                 |
|--------------------------------|--------------|--------------------------|-----------------------------|-----------------|----------------------------------------------------------------------------------------------------|-----------------|
| Fehlende Unterlagen (0/2)      |              |                          |                             |                 |                                                                                                    |                 |
| Beteiligte (5)                 |              |                          |                             |                 |                                                                                                    |                 |
| Verknüpfte Aktenzeichen (0)    | Vorgange     | Styp Alle                | ✓ Thema Tiefbau             | Nachforderung   | en 🗸                                                                                                 |                 |
| 🗁 eAkte                        |              |                          | Alle                        |                 |                                                                                                    |                 |
| Erfassung Stellungnahmen (0/1) |              | Nummer                   | Name Entwas                 | serung          |                                                                                                    | Format          |
|                                | 0            | NF01                     | Überschrift N Tiefbau       | I Nachforderung | en orderungen                                                                                        | Unformatiert of |
|                                |              | NF02                     | Nachforderungen_de          | s Bauantrags    | eine erste Durchsicht des Bauantrags und der Bauvorlagen hat ergeben, dass Ihre Unterlagen unvollstä | Unformatiert m  |
|                                | 0            | NF03                     | Frist Nachforderung E       | BGV             | Bitte reichen Sie die Unterlagen bis zum #TextVariable=OK_FUNNachreichfrist# ein, damit die weiteren | Blocksatz       |
|                                | 0            | NF04                     | Frist Nachforderung E       | 3V              | Bitte reichen Sie die Unterlagen bis zum #TextVariable=Nachreichfrist# ein, damit die weiteren Verfa | Unformatiert m  |
|                                | 0            | NF05                     | Frist Nachforderung E       | 3G              | Bitte reichen Sie die Unterlagen bis zum #TextVariable=Nachreichfrist# ein, damit die weiteren Verfa | Blocksatz       |
|                                |              | NF06                     | Nachforderungen_Ba          | uvorbescheid    | eine erste Durchsicht Ihres Antrags auf Bauvorbescheid und der Bauvorlagen hat ergeben, dass Ihre Un | Unformatiert m  |
|                                | 0            | NF10                     | spätere Nachforderur        | ng              | bei der weiteren Bearbeitung Ihrer Bauantragsunterlagen wurde festgestellt, dass weitere Unterlagen  | Blocksatz       |
|                                |              | NF11                     | spätere Nachforderur        | na BV           | hei der weiteren Rearbeitung Ihres Antrags auf Bauvorbescheid wurde festgestellt, dass weitere Unter | Unformatiert m  |

Abbildung 18 Auswahl der Textbausteine

Anwenderschulung Beteiligung+

![](_page_12_Picture_2.jpeg)

| Suche BGV-2022-5 ×                                             |                                   |                                       |                                                                      |                          |   |
|----------------------------------------------------------------|-----------------------------------|---------------------------------------|----------------------------------------------------------------------|--------------------------|---|
| Vorgangsdaten                                                  | Übersicht aller Stellungnahmen Be | arbeiten ×                            |                                                                      |                          |   |
| Fehlende Unterlagen (0/2)                                      | ♦ 🛇 🗣                             |                                       |                                                                      |                          |   |
| <ul> <li>Verknüpfte Aktenzeichen (0)</li> <li>eAkte</li> </ul> | Nr.:                              | 1                                     |                                                                      |                          |   |
| Erfassung Stellungnahmen (0/1)                                 | Status                            | offen                                 | ffen Bemerkung:                                                      |                          |   |
|                                                                | Zu ertedigen bis: 28.08.2022      |                                       |                                                                      |                          |   |
|                                                                | Freigegeben am                    |                                       |                                                                      |                          |   |
|                                                                | Aktenzeichen beteiligte Stelle:   |                                       | Anmerkung beteiligte Stelle:                                         |                          |   |
|                                                                | Ergebnis:                         | ~                                     |                                                                      |                          |   |
|                                                                | ₽ 🛛 🖽 🕯                           |                                       |                                                                      |                          |   |
|                                                                | Nummer<br>Prüfpunkt Stellungnahme | ► ► ► ► ► ► ► ► ► ► ► ► ► ► ► ► ► ► ► |                                                                      |                          | Ĺ |
|                                                                | 🗌 # 👻 Prüfpunkt                   | Nummer                                | Text                                                                 | Format Textbereich       |   |
|                                                                | filter                            | fiter                                 | filter                                                               | filter                   |   |
|                                                                | 3 Stellungnahr                    | ne NF01                               | Nachforderungen                                                      | Unformatiert ohne Absatz |   |
|                                                                | 2 Stellungnahr                    | ne NF06                               | eine erste Durchsicht Ihres Antrags auf Bauvorbescheid und der Bauvo | Unformatiert mit Absatz  |   |
|                                                                | 1 Stellungnahr                    | ne NaEnt01                            | Das als Anlage beigefügte Antragsformular zum Entwässerungsantrag i  | Unformatiert mit Absatz  |   |

Abbildung 22 Erfassung und Bearbeitung der Stellungnahme

| Wenn alles fertig erfasst wurde, können Sie die Stellungnahme über den Button 🤗 "übernehmen und freigeben" absenden. |                                                                 |   |   |
|----------------------------------------------------------------------------------------------------|-----------------------------------------------------------------|---|---|
|                                                                                                    | wf-nb:18080                                                     | × | ] |
|                                                                                                    | Wollen Sie die ausgewählte Stellungnahme tatsächlich freigeben? |   |   |
|                                                                                                    | Ok Abrechen                                                     | ] |   |

Abbildung 20 Abfrage der Bestätigung für das "Freigeben" der Stellungnahme

Damit erfolgt automatisch eine elektronische Übermittlung Ihrer Stellungnahme (die E-Mail-Adresse muss in den Stammdaten hinterlegt sein) an das Baurechtsamt und die Bearbeitung der Stellungnahme ist dann nicht mehr möglich und für die Fachbehörde abgeschlossen.